## **Table of Contents**

| How to use Leave Management function |  | 1 |
|--------------------------------------|--|---|
|--------------------------------------|--|---|

# How to use Leave Management function

If you want to authorize Leave to an employee, you can utilize Leave Management tool.

A Leave can be a various types of absence such as personal leave (vacation or time-off), family incidents (death or accidents), maternity leave (fraternity leave), Work off-site or business trips. Some of these can be taken into account as a part of worktime(paid time-off), or not considered as part of worktime(non-paid time-off).

The purpose of using Leave Management is to identify if an employee is entitled to have paid time-off or non-paid time-off. Worked: paid time-off Non-worked: non-paid time-off

This characteristics is also explained in two articles with examples below: How to create T&A settings for organizations with fixed shift How to create T&A settings for organizations with flexible shift

1)Connect to BioStar 2 Client and then go to Time Attendance tab, and click on "Add Time Code"

|        | BioStar       | 2       | 💮 Setti      | ngs 🖧 P | Port ( | Abo    | ut 🕐 Hel | P             |      |
|--------|---------------|---------|--------------|---------|--------|--------|----------|---------------|------|
|        | DASH<br>BOARD | )<br>)  | ADD TIME     | CODE    |        | Time ( | Code     |               |      |
|        |               | Shift   | Schedule     | Report  | ٥      |        |          |               |      |
|        | ē             | 🕒 Time  | Code         |         |        |        |          | Tim           | e Co |
|        |               | 🔢 Shift |              |         |        |        |          | Normal        |      |
|        | G             | Sche    | dule Templat | e       |        |        |          | Suprema Leave |      |
|        | DOOR          | 🛄 Rule  |              |         |        |        |          |               |      |
|        |               |         |              |         |        |        |          |               |      |
|        | ⊘<br>zone     |         |              |         |        |        |          |               |      |
|        |               |         |              |         |        |        |          |               |      |
|        |               |         |              |         |        |        |          |               |      |
|        |               |         |              |         |        |        |          |               |      |
| button |               |         |              |         |        |        |          |               |      |

2)Check on "Leave Management" tab of Type, set the name and description, and then create it by clicking Apply

| - Suprema Leave      |                                                                               |
|----------------------|-------------------------------------------------------------------------------|
| Name     Description | Suprema Leave                                                                 |
| • Type<br>• Option   | Attendance management     Overtime management     Leave management     Worked |

### 3)Create shift as you require, hit Apply & Next

| BioSta | r 2                                         | 💮 Settings 🗖 Port 🕧 About | () Help                                |           |   |    |          |          |    |   |              |         |                |       |
|--------|---------------------------------------------|---------------------------|----------------------------------------|-----------|---|----|----------|----------|----|---|--------------|---------|----------------|-------|
|        | +                                           | Elias Garcia 7-20h        |                                        |           |   |    |          |          |    |   |              |         |                |       |
|        |                                             | • Name                    | Elias Garcia 7-20h                     |           |   |    |          |          |    |   |              |         |                |       |
|        |                                             | Description               | Elias Garcia 7-20h                     |           |   |    |          |          |    |   |              |         |                |       |
|        |                                             | • Туре                    | <ul> <li>Fixed</li> <li>Fle</li> </ul> | xible     |   |    |          |          |    |   |              |         |                |       |
|        |                                             | • Day start time          | 07 : 00                                |           |   |    |          |          |    |   |              |         |                |       |
|        | First check-in &      No     Last check-out |                           |                                        |           |   |    |          |          |    |   |              |         |                |       |
|        |                                             | • Time segment            | Current day<br>Next day                |           |   | Ĭ  |          |          |    |   |              |         |                |       |
|        |                                             |                           |                                        | 0         | 3 | 6  | 9        | 1 1      | 12 | 1 | 5            | 18      | 21             |       |
|        |                                             |                           |                                        | Time code |   | St | art time | End time |    | м | in. Duration |         | Meal deduction |       |
| VIDEO  |                                             |                           |                                        | Normal    |   |    | 07:00    | 20:00    |    |   | 04:00        |         | 01:00          |       |
|        |                                             | Rounding                  | Punch in                               |           |   |    |          |          |    |   |              |         |                |       |
|        |                                             |                           | Punch out                              |           |   |    |          |          |    |   |              |         |                |       |
|        |                                             | Break by Punch            |                                        |           |   |    |          |          |    |   |              |         |                |       |
|        |                                             |                           |                                        |           |   |    |          |          |    |   |              | Apply & | Next           | Apply |

## 4)Create schedule template as you require

| BioStar 2          | () Settir | ngs 몸 Port () Abon | at 🕐 Help    |        |       |       |   |   |    |    |                               |    |                    |       |             | Administrator<br>C Logout |
|--------------------|-----------|--------------------|--------------|--------|-------|-------|---|---|----|----|-------------------------------|----|--------------------|-------|-------------|---------------------------|
| C<br>DASH<br>BOARD | + ADD :   | SCHEDULE 1         | <b>FEMPL</b> | ATE    |       |       |   |   |    |    |                               |    |                    |       |             |                           |
| A<br>USER          |           | • Name             |              |        |       |       |   |   |    |    |                               | ]  | Shift              | Туре  | Time        | Day start time            |
|                    |           | Description        |              |        |       |       |   |   |    |    |                               | ]  | Elias Garcia 7-20h | Fixed | 07:00~20:00 | 07:00                     |
| DOOR               |           | • Type             | Week         | ly 🔘 E | Daily |       |   |   |    |    |                               |    |                    |       |             | _                         |
|                    |           | MON Copy All       |              | 3      | 6     | 9     | 1 | 2 | 15 | 18 | Ellos Goreio 7-20b<br>21      | 24 |                    |       |             |                           |
| ©<br>zone          |           | TUE                |              | 3      | 6     | <br>9 |   | 2 | 15 | 18 | Elios Coreio 7420)<br>21      | 24 |                    |       |             |                           |
|                    |           | WED 0              |              | 3      | 6     | <br>9 | 1 | 2 | 15 | 18 | Ellos Goreio 7-20)<br>1<br>21 | 24 |                    |       |             |                           |
|                    |           | тни                |              | 3      | 6     | 9     | 1 | 2 | 15 | 18 | Elios Goreio 74201<br>21      | 24 |                    |       |             |                           |
|                    |           | FRI 0              |              | 3      | 6     | <br>9 |   | 2 | 15 | 18 | Ellos Coreio 7-20)<br>1<br>21 | 24 |                    |       |             |                           |
|                    |           | SAT                |              | 3      | 6     | 9     | , | 2 | 15 | 18 | 21                            | 24 |                    |       |             |                           |
|                    |           | CIIM               |              |        |       |       |   |   |    |    |                               |    |                    |       |             |                           |

## 5) Add schedule as you wish

| BioStar 2     | 💮 Settings 🗖 Port 🕧 About                | (?) Help               |            |                                                        |    |                                                                                                    |                                                        |    |
|---------------|------------------------------------------|------------------------|------------|--------------------------------------------------------|----|----------------------------------------------------------------------------------------------------|--------------------------------------------------------|----|
| DASH<br>BOARD | ← Suprema                                |                        |            |                                                        |    |                                                                                                    |                                                        |    |
| Q<br>USER     | Name                                     | Suprema                |            |                                                        |    |                                                                                                    |                                                        |    |
| DEVICE        | Description     Rule                     | None 🔻                 |            |                                                        |    |                                                                                                    |                                                        |    |
| DOOR          | Schedule template                        | [ Elias Garcia 7-20h ] |            |                                                        |    |                                                                                                    |                                                        |    |
|               | <ul><li>Period</li><li>Holiday</li></ul> | [2018-10-01] ~         | 2018-11-09 |                                                        |    |                                                                                                    |                                                        |    |
|               | • User                                   | User                   | group      | User in group(3)                                       |    |                                                                                                    | Added users(3)                                         |    |
| MONITORING    |                                          | All Users              | 3          |                                                        | Go |                                                                                                    |                                                        | Go |
| THE           |                                          | Δ Π                    | T          | Administrator<br>(1)<br>Kantakana<br>(3)<br>Max<br>(2) |    | <ul> <li>₩</li> <li>4</li> <li>4</li></ul> | Administrator<br>(1)<br>Kantakana<br>(3)<br>Max<br>(2) |    |

6) Go to Report section, set the desired information on period, report type, column setting, user, and press "Update Report" after check on Rebuild Time Card

| BioStar           | 2                    | Settings     | Port 1 | 7) About (?) Help |                          |                     |            |                      |            |            |           |               |                | Administrator |
|-------------------|----------------------|--------------|--------|-------------------|--------------------------|---------------------|------------|----------------------|------------|------------|-----------|---------------|----------------|---------------|
| DASH              | 5                    | 7 ADD FILTER |        | Ť                 |                          |                     |            |                      |            |            |           |               |                |               |
| BOARD             | >                    |              | 0      | Search Conditio   | ons                      |                     |            |                      |            |            |           |               |                |               |
|                   | Shift                | Schedule Re  | port   |                   |                          |                     |            |                      |            |            |           |               |                |               |
|                   | 🔻 Daily Repo         | ort          | Ť      | • Name            | Daily Report             |                     |            |                      |            |            | _         |               |                |               |
| DEVICE            | Y Daily Sum          | mary Report  | ¥      | • Perio           | d Custom ( 2018          | 10-01 ~ 2018-11-09) | • Sta      | irt Date 2018-10-0   | • End Date | 2018-11-09 |           |               |                |               |
| •                 | TINdividual          | Report       | ÷.     | • Repo            | rt Type Daily            | Column S            | Setting    |                      |            |            |           |               |                |               |
| DOOR              | TINdividual          | Summary Re   | Ŵ      | • User            | Group Q                  |                     | • User 1(/ | Administrator) + 🕗 Q |            |            |           |               |                |               |
| ÷                 | T Leave Rep          | ort          | ¥      |                   |                          |                     |            |                      | _          |            |           |               |                |               |
| ACCESS<br>CONTROL | T Exception          | Report       | ÷.     | ✓ Re              | build Time Card          |                     |            |                      |            |            |           |               |                |               |
| R                 | <b>T</b> Edit Histor | ry Report    | Ŧ      | s                 | ave Filter Update Report | CSV Export          | PDF Export |                      |            |            |           |               |                |               |
| MONITORING        |                      |              |        |                   |                          |                     |            |                      |            |            |           |               |                |               |
| ()<br>TIME        |                      |              |        | Daily Report      |                          |                     |            |                      |            |            |           |               |                |               |
| ATTENDANCE        |                      |              |        | Date              | Name User ID             | Department          | Shift      | Leave                | In         | Out        | Exception | Regular hours | Overtime hours | Total Work Ho |
|                   |                      |              |        |                   |                          |                     |            |                      |            |            |           |               |                |               |
|                   |                      |              |        |                   |                          |                     |            |                      |            |            |           |               |                |               |
|                   |                      |              |        |                   |                          |                     |            |                      |            |            |           |               |                |               |

7) You can see "absence" status on the users

5/5

#### How to use Leave Management function

| BioStar | • 2 🛞 Settings 💂 Port () Al | bout (?) Help |               |   |           |                    |   |   |   |                  |         |         | Administrator |
|---------|-----------------------------|---------------|---------------|---|-----------|--------------------|---|---|---|------------------|---------|---------|---------------|
|         |                             | Daily Report  |               |   |           |                    |   |   |   |                  |         |         |               |
|         | `<br>•                      | Date          |               |   |           |                    |   |   |   |                  |         |         | Total Work Ho |
|         | Shift Schedule Report       | 2018/10/01    | Administrator | 1 | All Users | Elias Garcia 7-20h | - | - | - | Absence          | 0:00:00 | 0:00:00 | 0:00:00       |
|         | Y Daily Report              | 2018/10/01    | Kantakana     | 3 | All Users | Elias Garcia 7-20h |   |   |   | Absence          | 0:00:00 | 0:00:00 | 0:00:00       |
|         | 🔻 Daily Summary Report 🛛 🗑  | 2018/10/01    | Max           | 2 | IT        | Elias Garcia 7-20h |   |   |   | Missing event ty | 0:00:00 | 0:00:00 | 0:00:00       |
|         | Y Individual Report         | 2018/10/02    | Administrator | 1 | All Users | Elias Garcia 7-20h | • |   | - | Absence          | 0:00:00 | 0:00:00 | 0:00:00       |
|         | Y Individual Summary Re     | 2018/10/02    | Kantakana     | 3 | All Users | Elias Garcia 7-20h | - | - | - | Absence          | 0:00:00 | 0:00:00 | 0:00:00       |
|         | Y Leave Report              | 2018/10/02    | Max           | 2 | IT        | Elias Garcia 7-20h |   |   |   | Absence          | 0:00:00 | 0:00:00 | 0:00:00       |
|         | ▼ Exception Report          | 2018/10/03    | Administrator | 1 | All Users | Elias Garcia 7-20h | - | - | - | Absence          | 0:00:00 | 0:00:00 | 0:00:00       |
|         | ▼ Edit History Report 👕     | 2018/10/03    | Kantakana     | 3 | All Users | Elias Garcia 7-20h | - | - | - | Absence          | 0:00:00 | 0:00:00 | 0:00:00       |
|         |                             | 2018/10/03    | Max           | 2 | IT        | Elias Garcia 7-20h |   |   |   | Absence          | 0:00:00 | 0:00:00 | 0:00:00       |
|         |                             | 2018/10/04    | Administrator | 1 | All Users | Elias Garcia 7-20h | - | - | - | Absence          | 0:00:00 | 0:00:00 | 0:00:00       |
|         |                             | 2018/10/04    | Kantakana     | 3 | All Users | Elias Garcia 7-20h | - | - | - | Absence          | 0:00:00 | 0:00:00 | 0:00:00       |
|         |                             | 2018/10/04    | Max           | 2 | IT        | Elias Garcia 7-20h |   |   |   | Absence          | 0:00:00 | 0:00:00 | 0:00:00       |
|         |                             | 2018/10/05    | Administrator | 1 | All Users | Elias Garcia 7-20h | - | - | - | Absence          | 0:00:00 | 0:00:00 | 0:00:00       |
|         |                             | 2018/10/05    | Kantakana     | 3 | All Users | Elias Garcia 7-20h | - | - | - | Absence          | 0:00:00 | 0:00:00 | 0:00:00       |
|         |                             | 2018/10/05    | Max           | 2 | IT        | Elias Garcia 7-20h |   |   |   | Absence          | 0:00:00 | 0:00:00 | 0:00:00       |
|         |                             | 2018/10/08    | Administrator | 1 | All Users | Elias Garcia 7-20h |   |   | ÷ | Absence          | 0:00:00 | 0:00:00 | 0:00:00       |
|         |                             | 2018/10/08    | Kantakana     | 3 | All Users | Elias Garcia 7-20h |   |   | - | Absence          | 0:00:00 | 0:00:00 | 0:00:00       |

#### From:

http://kb.supremainc.com/knowledge./ -

Permanent link: http://kb.supremainc.com/knowledge./doku.php?id=en:2xfaq\_how\_to\_use\_leave\_management&rev=1541027942

#### Last update: 2018/11/01 08:19